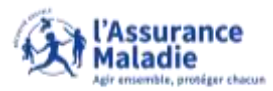

## Accès au téléservice de téléchargement d'attestation de paiement rente

**ETAPE (0)** : L'assuré se connecte à son compte Ameli  $\rightarrow$  Rubrique Mes paiements

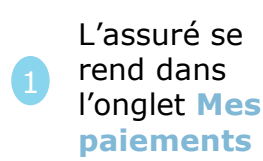

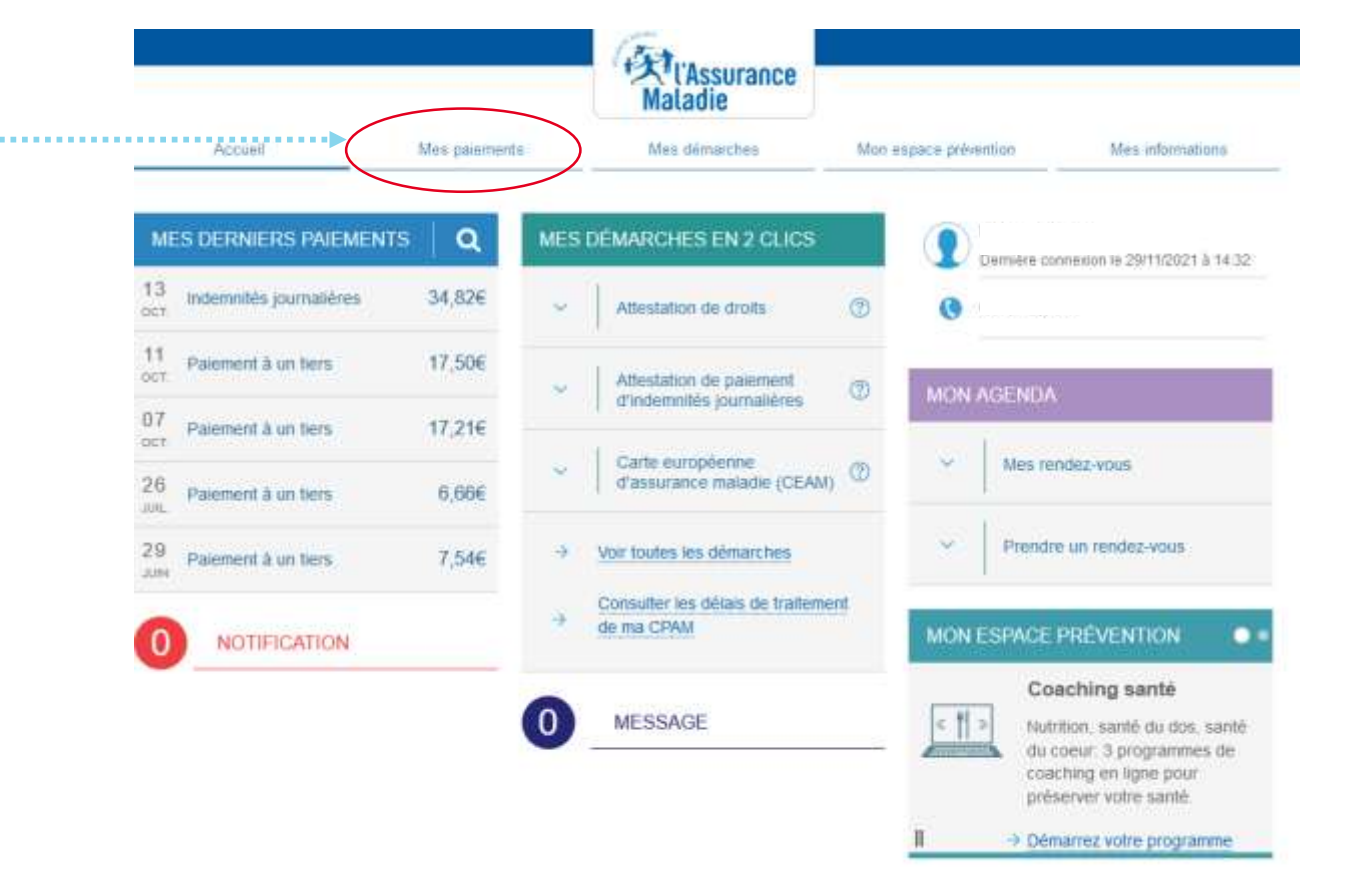

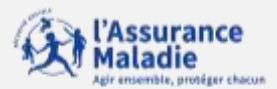

## La démarche pas-à-pas : étape 1/2

**ETAPE (1)** : L'assuré **saisit la période** pour laquelle télécharger une attestation de rente

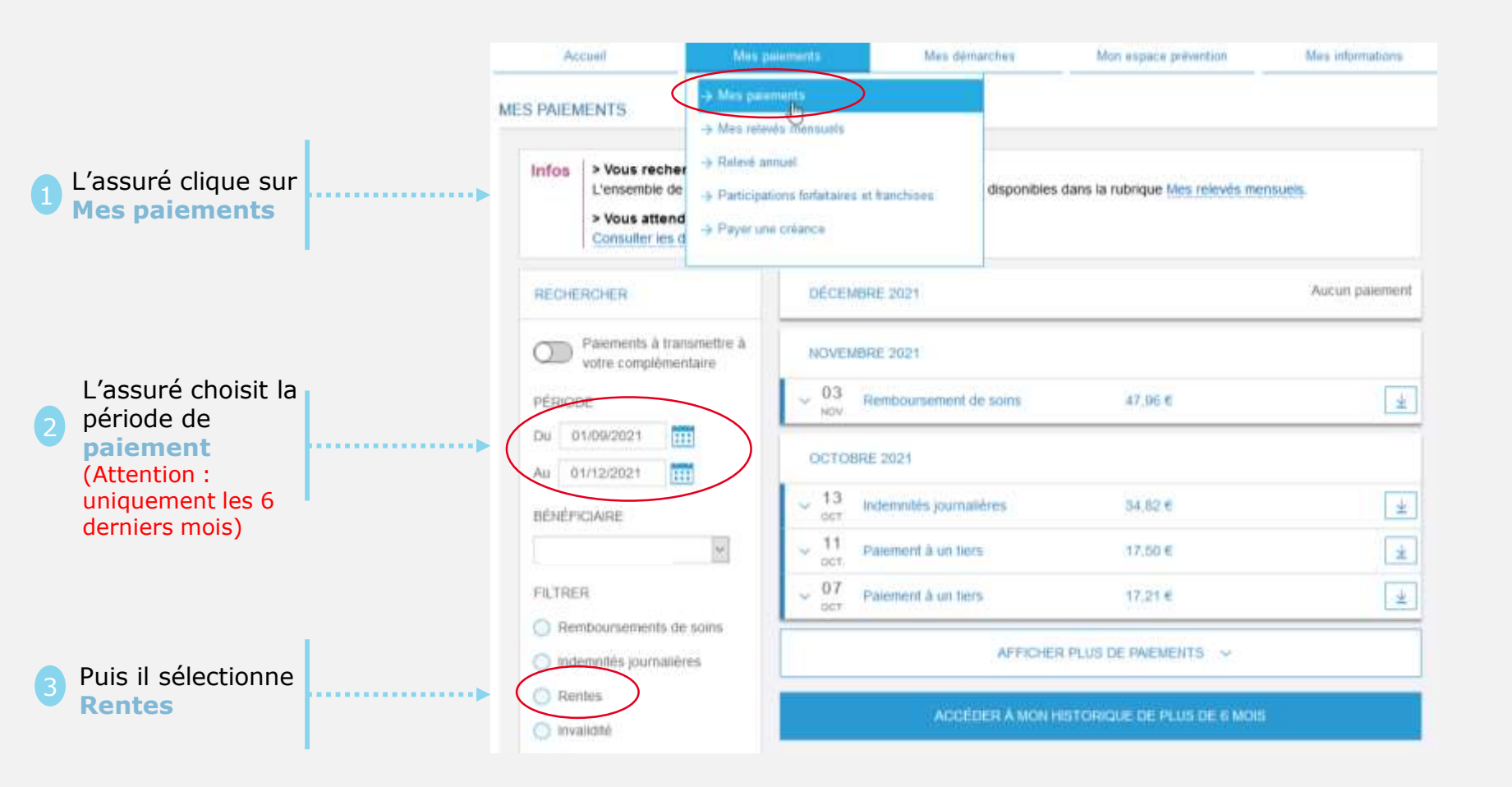

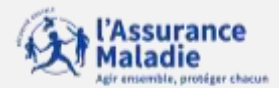

## La démarche pas-à-pas : étape 2/2

**ETAPE (2)** : L'assuré télécharge son attestation de rente

| L'assuré clique<br>sur l'icône de<br>téléchargement                                                                                                    |                                                     | ,<br>MES PAIE | Notice Me                                                                                                    | s paentents                                 | Maladie<br>Mes démarches | Man espace prévention | Mes informations |  |
|----------------------------------------------------------------------------------------------------|-----------------------------------------------------|---------------|----------------------------------------------------------------------------------------------------|---------------------------------------------|--------------------------|-----------------------|------------------|--|
| L'assuré clique<br>sur l'icône de<br>téléchargement                                                                                                    |                                                     | Infos         | Infos         > Yous recherchez un palement de plus de 6 mois ?           L'ensemble de vos relevés mensuels des 27 derniers mois sont disponibles dans la rubrique <u>Mos relevés mensuels</u> .           > Yous attendez un palement ?           Comuiter les délais de truitement de ma CRVM |                                             |                          |                       |                  |  |
| L'assuré clique<br>sur l'icône de<br>téléchargement  PÉRODE  PÉRODE | L'assuré clique<br>sur l'icône de<br>téléchargement | RECH          | ERCHER                                                                                                    | DÉCEMBRE                                    | 2021                     |                       | Aucun paiement   |  |
| L'assuré clique<br>sur l'icône de<br>céléchargement                                                                                                    |                                                     | 0             | Palements à trammettre à votre complémentaire                                                                                                    | NOVEMBRE                                    | 2021                     |                       | Aucun paiement   |  |
| Sur l'icône de<br>céléchargement  Au 01/122021  EÉNÉFICAIRE  FILTRER  Remboursements de sons Remboursements de sons Remboursements de sons Remtes Remte    |                                                     | PÉRIC         | XDE .                                                                                                    | OCTOBRE                                     | 2021                     |                       |                  |  |
| Electrargement       Electrical electrical elect                                              |                                                     | <br>          | 01/12/2021                                                                                                    | <ul> <li>↓ 12<br/>∞1</li> <li>Re</li> </ul> | nte                      | 445.45.6              |                  |  |
| FLITSER     BEPTEMBRE 2021     Aucun pareme       © Remboursements de soits     Accéber A MON HISTORIQUE DE 14 MOS       © Indempiéés     Indempiéés       © Invalidité     Invalidité       © Parements à un beis                                                                                                    |                                                     | BÉNÉ          | FICIARE                                                                                                    | ~ 12 Re                                     | nte                      | 434.79 e              |                  |  |
| FILTRER     Accéber & won Historicoue de Hum de 4 won <ul> <li>Remboursements de sons</li> <li>Indemnités journatères</li> <li>Rentos</li> <li>Invalidité</li> <li>Paaments à un beis</li> </ul>                                                                                                    |                                                     |               | Ψ.                                                                                                    | SEPTEMBR                                    | E 2021                   |                       | Aucun pakement   |  |
| Remboursements de sons     Accèber à Mon Historicue de Felun de la Mon     indemnités journatères     Rentes     Invatolité     Invatolité     Paements à un fiels                                                                                                    |                                                     | FILTS         | ÆR                                                                                                    |                                             |                          |                       |                  |  |
| Indemnités journatières      Rentes      Invatche      Paements à un tiers                                                                                                    |                                                     | () R          | Remboursements de sons     Accéber à Moni Historique de Fulus de la Moni                                                                                                    |                                             |                          |                       |                  |  |
| Paaments à un tiers                                                                                                    |                                                     | <b>O</b> m    | demnilés journalières.                                                                                                    |                                             |                          |                       |                  |  |
| Invalide     Patements it un bers                                                                                                    |                                                     | Ø P           | entes                                                                                                    |                                             |                          |                       |                  |  |
| O Paements à un bers                                                                                                    |                                                     | Q III         | validite                                                                                                    |                                             |                          |                       |                  |  |
|                                                                                                    |                                                     | O P           | alements à un bers                                                                                                    |                                             |                          |                       |                  |  |